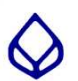

บมจ.ธนาคารกรุงเทพ ( Comp Code : 02222 / Service Code : BTNITY )

| การชำระเงินผ่านตู้ ATM                                                        | การชำระเงินผ่าน Internet Banking                                                |
|-------------------------------------------------------------------------------|---------------------------------------------------------------------------------|
| 1. สอดบัตร ATM กดรหัสประจำตัว 4 หลัก                                          | 1. เข้าเว็บไซต์ www.bangkokbank.com                                             |
| 2. เลือกบริการ "ซำระเงิน / เติมเงินมือถือ / เติมเงิน Esey Pass / อื่นๆ"       | 2. Login เข้าสู่ระบบ                                                            |
| 3. เลือกซำระเงินด้วย Comp Code                                                | 3. คลิกที่หน้า "ชำระเงิน/เติมเงิน" หากเป็นการทำรายการครั้งแรกของบริษัทนั้น      |
| 4. เลือกบัญชีที่ท่านจะใช้บริการ ว่าเป็น บัญชีสะสมทรัพย์ หรือ                  | คลิกเลือก "เพิ่มผู้รับชำระเงิน " จากเมนูด้านซ้าย                                |
| บัญชีกระแสรายวัน                                                              | 4. เลือกจากประเภทธุรกิจ : หลักทรัพย์/กองทุน                                     |
| 5. ใส่เลขรหัส Comp Code ของบริษัท (5 หลัก)   คือ 02222                        | ชื่อบริษัทผู้รับชำระ : บริษัทหลักทรัพย์ ทรีนีตี้ จำกัด หรือ BTNITY แล้วกด ค้นหา |
| 6. ใส่ Customer No . (Ref. 1) = "หมายเลขบัตรประจำตัวประชาชน 13 หลัก"          | 5. กรอกหมายเลขประจำตัวลูกค้า (เลขที่อ้างอิง 1) = เลขบัตรประจำตัวประชน 13 หลัก   |
| และกดปุ่ม "ถูกต้อง"                                                           | กดขั้นตอนต่อไป                                                                  |
| 7. ใส่ Reference No. (Ref. 2) = "เลขบัญชีซื้อขายหลักทรัพย์ 8 หลัก หรือ        | 6. กรอกรหัส OTP ที่ได้รับข้อความจากโทรศัพท์มีอถือ แล้วกดยืนยัน                  |
| เลขบัญชีซื้อขายอนุพันธ์ 11 หลัก"                                              | 7. เลือกชำระเงินให้ผู้รับชำระรายนี้ทันที                                        |
| 8. ใส่จำนวนเงินที่ต้องการชำระรวมหน่วยสตางค์ และกดปุ่ม "ถูกต้อง"               | 8. เลือกบัญชีของผู้ชำระเงิน                                                     |
| 9. ตรวจสอบการชำระเงิน และกดปุ่ม "ยืนยัน"                                      | กรอกหมายเลขอ้างอิง(เลขที่อ้างอิง 2) = เลขที่บัญชีซื้อขายหลักทรัพย์ 8 หลัก       |
| 10. ทำรายการเสร็จสิ้น                                                         | หรือ เลขที่บัญชีซื้อขายอนุพันธ์ 11 หลัก                                         |
| 11. รอรับใบบันทึกรายการเพื่อเก็บไว้เป็นหลักฐาน (Slip ATM) และ รับบัตร ATM คืน | ใส่จำนวนเงิน, วันที่ทำรายการ และ บันทึกช่วยจำ จากนั้นคลิก "ขั้นตอนต่อไป"        |
|                                                                               | 9. ตรวจสอบความถูกต้อง และคลิก "ยืนยัน"                                          |

## การชำระเงินผ่านตู้ ATM

1. สอดบัตร ATM กดรหัสประจำตัว 4 หลัก

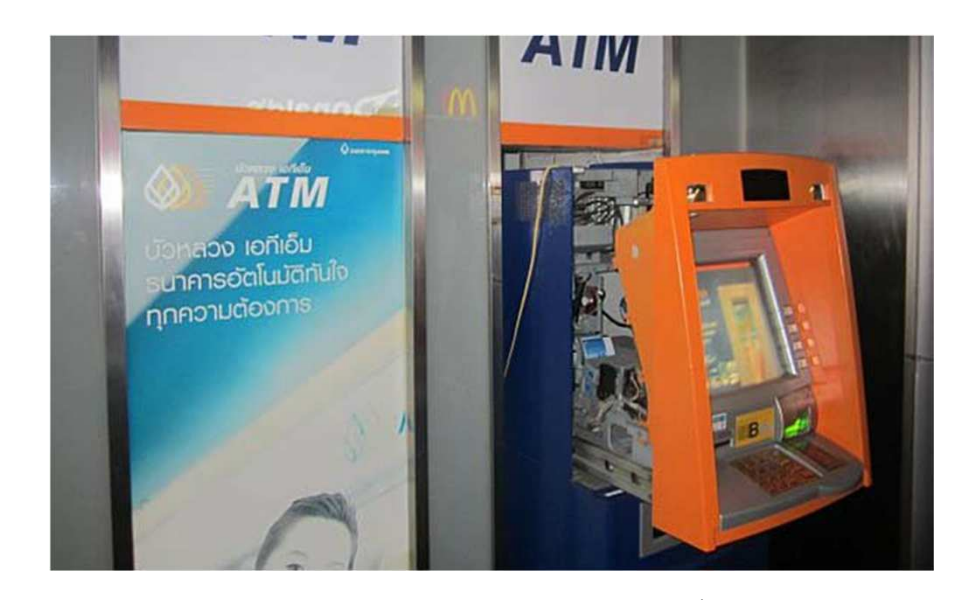

2. เลือกบริการ "ซำระเงิน / เติมเงินมือถือ / เติมเงิน Esey Pass / อื่นๆ"

| โปรดเลือกบริการ |                                             |  |  |  |
|-----------------|---------------------------------------------|--|--|--|
| 🥠 ถอน 500       | ออนระบูจำนวน<br>(บัญชีเงินฝาก / สินเชื่อ) 🔶 |  |  |  |
| 🤙 аан 1,000     | ขอดูยอดเงิน 🥠                               |  |  |  |
| 🥠 ถอน 5,000     | สมัคร/ปรับเปลี่ยนบริการ 🥠                   |  |  |  |
| 🥠 ถอน 10,000    | ข้าระเงิน / เติมเงินมือนื้อ /               |  |  |  |

#### 3. เลือกชำระเงินด้วย Comp Code

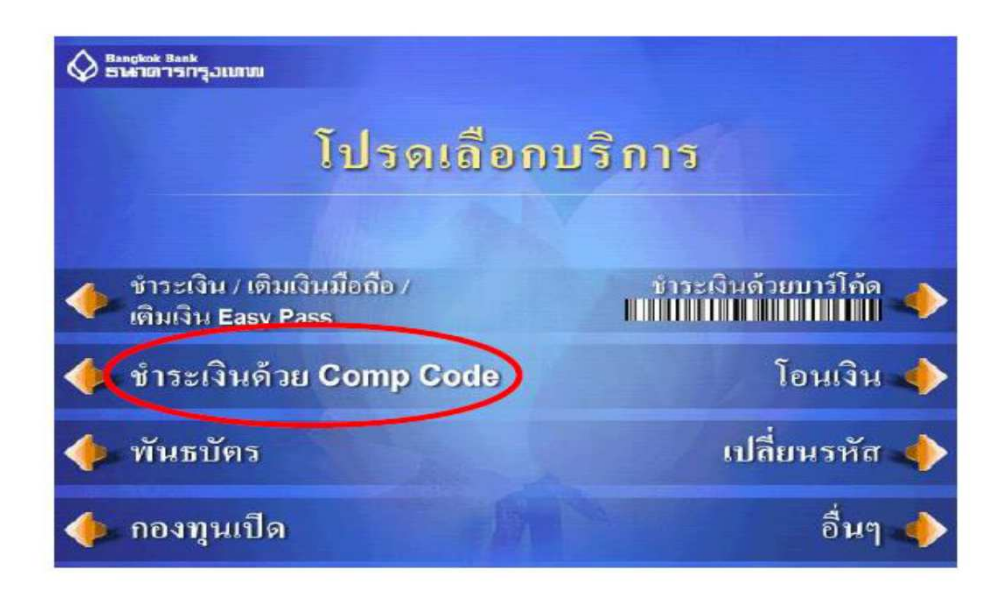

#### 4. เลือกบัญชีที่ท่านจะใช้บริการ ว่าเป็น บัญชีสะสมทรัพย์ หรือ บัญชีกระแสรายวัน

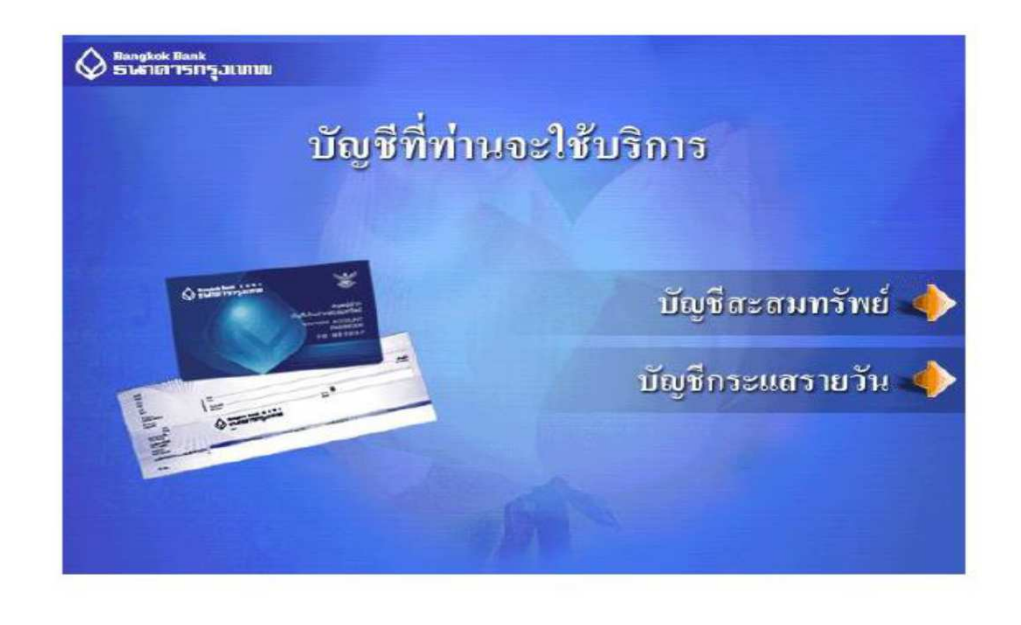

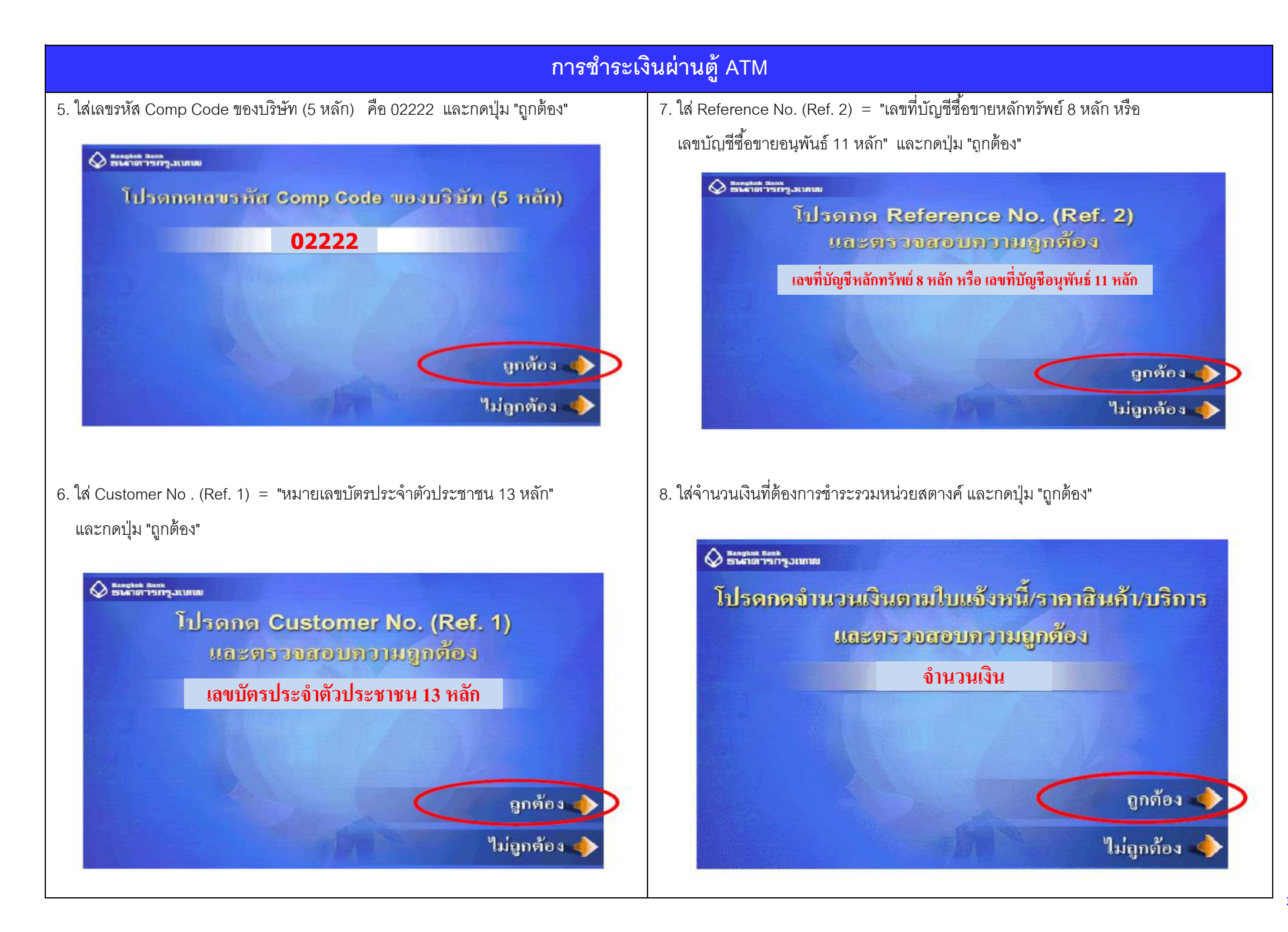

# การชำระเงินผ่านตู้ ATM

9. ตรวจสอบการชำระเงิน และกดปุ่ม "ยืนยัน"

| 0 ธนาดาจกรุงเทพ                                                    | ท่าน                                        | กำลังชำระเงิน                 |                          |
|--------------------------------------------------------------------|---------------------------------------------|-------------------------------|--------------------------|
| ให้แก่บริบัท                                                       | บริษัทหลักทรัพย่                            | ย์ ทรีนีตี้ จำกัด             |                          |
| CUSTOMER NO.                                                       | เลขบัตรประจำตั                              | ้วประชาชน 13 หลัก             |                          |
| REFERENCE NO.                                                      |                                             | ์<br>8 หลัก หรือเลขที่บัญชีอน | พันธ์ 11 หลัก            |
| จำนวนเงิน                                                          | ้<br>จำนวนเงิน                              |                               | um                       |
| <b>ร่าบริการชำระเงิน</b>                                           | 0.00                                        | מות                           |                          |
| โปรดกดปุ่ม                                                         | ป็นยัน                                      | 0                             | ยืนยัน                   |
|                                                                    |                                             |                               |                          |
| กายกาวเรียบร้อยแล้ว<br><sup>Bangkok Bank</sup><br>ธนุษาตารกรุวเบทม |                                             |                               | ຍກເຄີກ                   |
| รายการเรียบร้อยแล้ว<br>Bangkok Bank<br>ธาลาดารกรุงเทพ              | การเรียบร้อย                                | ແລ້ວ                          | ຍກະຄືກ                   |
| ารายการเรียบร้อยแล้ว<br>ธานาดารกรุงเทพ<br>ทำราย<br>ท่านจ           | การเรียบร้อย<br>การเรียบร้อย<br>วะใช้บริการ | เก้า<br>อื่นอีกหรือไ          | ຍກະຄີກ                   |
| ารายการเรียบร้อยแล้ว                                               | การเรียบร้อย<br>อะใช้บริการ                 | <b>เอ้า</b><br>อื่นอีกหรือไ   | ยกเลิก<br>ไม่<br>ต้องการ |

#### การชำระเงินผ่าน Internet Banking

#### 1. เข้าเว็บไซต์ www.bangkokbank.com

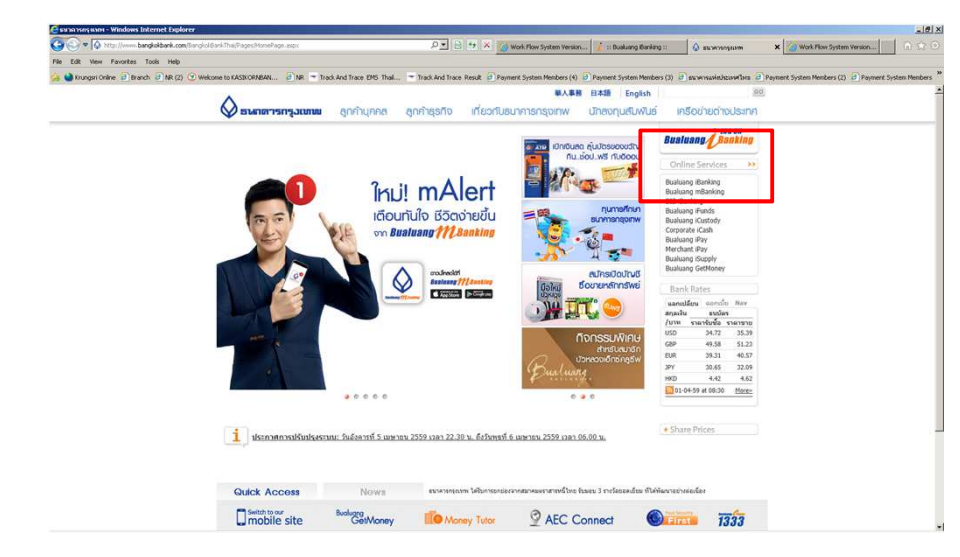

### คลิกที่หน้า "ชำระเงิน/เติมเงิน" หากเป็นการทำรายการครั้งแรกของบริษัทนั้น คลิกเลือก "เพิ่มผู้รับชำระเงิน " จากเมนูด้านซ้าย

| 🛇 ธนกตารกรุงเทพ                             |                                      |                     |          |                      |               | 00กงากระบบ                                                                                                    |
|---------------------------------------------|--------------------------------------|---------------------|----------|----------------------|---------------|----------------------------------------------------------------------------------------------------|
| Bualuang Banking                            | รายการบัณฑี โอนเงิน                  | เร่าระเงิน/เติมเงิน | การสงกุม | เ บริการพิเศษ        | กำหนดค่า      | เมนูส์ด                                                                                                    |
|                                             | ช่ำระค่าสินค้าและบริ                 | การ                 |          |                      | channets 💭    |                                                                                                    |
| คุณพรพงษ์                                   | เริ่มทำรายการชำระเงิน                |                     |          |                      | 1-2-3         | เติมเงิน LINE Pay                                                                                                    |
| • ชำระค่าสินค้าและบริการ                    | ผู้รับชำระ<br>มัญเชีย์ชำระเมือ       | โปรดเลือก           |          | <u>ب</u> س           | แย้รับชาระ    | พ่าน <b>Busivang (Booking</b> ช่าย                                                                                                    |
| ະ ເທິນເວັນ                                  | submanin                             | Chanceron           |          | 151                  |               |                                                                                                    |
| ๑ รายชื่อผู้รับชำระเงิน                     | หมายเลขประชำตัวอกต้า (เลขที่อ้า      | 3                   |          |                      |               | and a state of the state of the |
| 🤉 เพิ่มผู้รับชำระเงิน                       | อัง 1)                               |                     |          |                      |               |                                                                                                    |
|                                             | หมายเลขอ้างอิง (เลขที่อ้างอิง 2)     |                     |          | (ดามที่แสดงไว้ในใบแร | ຈັงค่าນຈີກາร) |                                                                                                    |
| ⇒ ชำระบัตรเครดิต                            | <del>จำนวนเงิน</del>                 |                     |          |                      |               |                                                                                                    |
| > เดิมเงินบัตรเงินสด                        | วันที                                | 01 ເມ.ຍ. 2559       | 31       |                      |               |                                                                                                    |
| ⇒ รายการบัตรบุคคลอื่น                       | บันทึกช่วยจำ                         |                     |          |                      |               |                                                                                                    |
| ะเพิ่มบัตรบุคคลอื่น                         |                                      |                     | -        | -                    |               | คลิกเพื่อเติมเงิน                                                                                                    |
|                                             |                                      | ชื่นตอนต่อไป        | un       | เล็ก                 |               |                                                                                                    |
| ่ ข้อมูลรายการข่าระเงิน                     | ເຮັບກອນ້ວນລະາຍນ້ວນຈີສຳເຜຼ່ຈັນສຳຈະ    |                     |          |                      |               |                                                                                                    |
| ⊙ รายการที่รอศำเนินการ                      |                                      |                     |          |                      |               |                                                                                                    |
|                                             | รายการชำระเงินที่รอดำเนินการ         |                     |          |                      |               |                                                                                                    |
| อ สมัครบริการหักบัญชี                       | ไม่มีรายการที่อยู่ในระหว่างรอดำเนินก | าร                  |          |                      |               |                                                                                                    |
| ข้อมูลสมัครบริการหักบัญชี                   |                                      |                     |          |                      |               |                                                                                                    |
| 🙄 <u>6738-8832</u>                          |                                      |                     |          |                      |               |                                                                                                    |
| 🗞 สอบถามเพิ่มเติม<br>โทร. +66 (0) 2645 5555 |                                      |                     |          |                      |               |                                                                                                    |

#### 2. Login เข้าสู่ระบบ

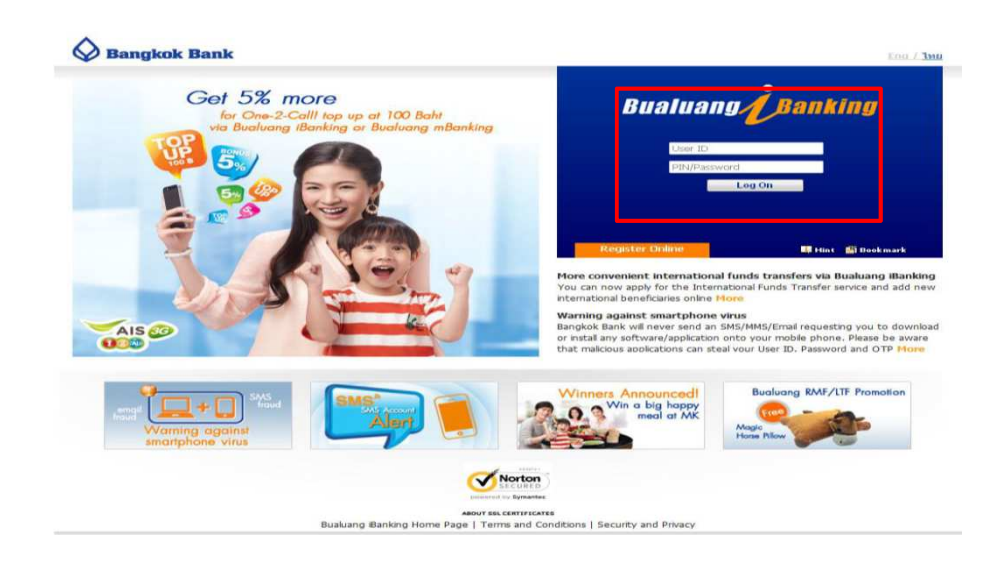

### 4. เลือกจากประเภทธุรกิจ : หลักทรัพย์/กองทุน

ชื่อบริษัทผู้รับชำระ : บริษัทหลักทรัพย์ ทรีนีตี้ จำกัด หรือ BTNITY แล้วกด ค้นหา

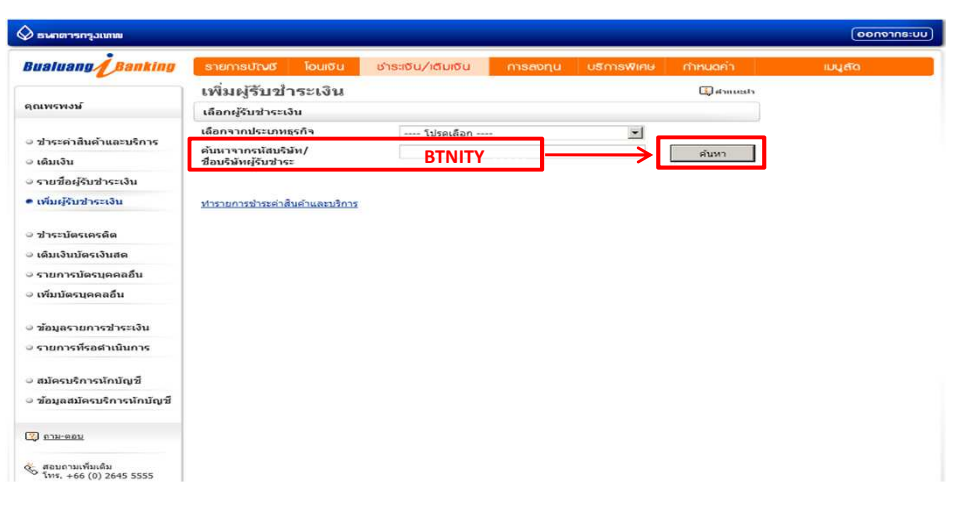

#### การชำระเงินผ่าน Internet Banking

กรอกหมายเลขประจำตัวลูกค้า (เลขที่อ้างอิง 1) = เลขที่บัตรประจำตัวประชาชน 13 หลัก
 7. เลือกชำระเงินให้ผู้รับชำระรายนี้ทันที
 กด "ขั้นตอนต่อไป"

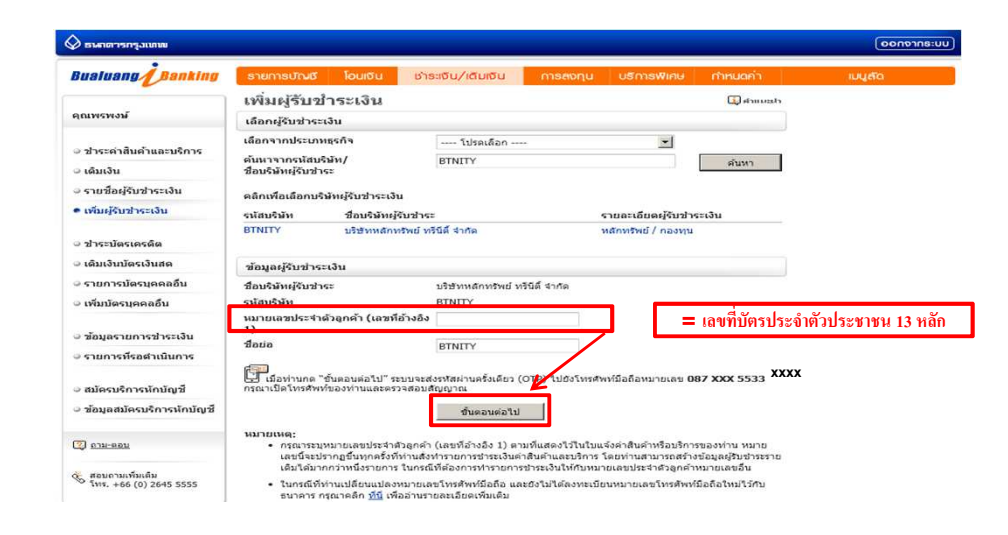

#### 6. กรอกรหัส OTP ที่ได้รับข้อความจากโทรศัพท์มือถือ แล้วกด "ยืนยัน"

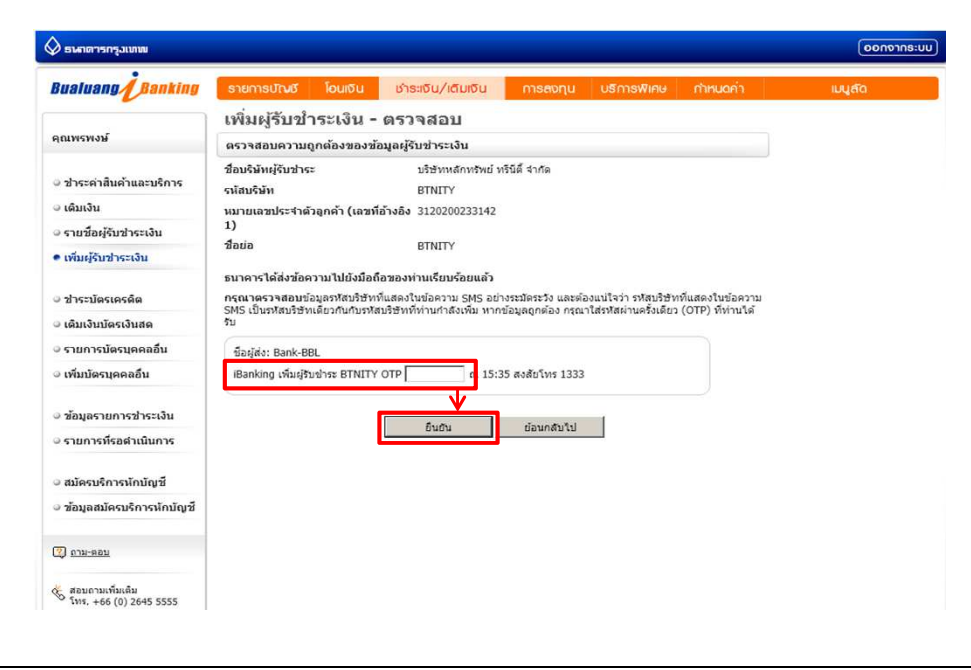

#### 🖉 ธาสกรารกรอบภาพ Bualuang Banking รายการบัณชี โอนเงิน ชำระเงิน/เติมเงิน เพิ่มผู้รับชำระเงิน – ยืนยัน taunch 🔝 คุณพรพงษ์ ดำเนินการเพิ่มผู้รับข่าระในรายชื่อผู้รับข่าระเงินของท่านเรียบร้อยแล้ว ชื่อบริษัทผู้รับชาระ บริษัทหลักทรัพย์ ทรีนีดี จำกัด ๑ ช่าระค่าสืนค้าและบริการ รหัสบริษัท BTNITY หมายเลขประจำตัวลูกค้า (เลขที่อ้างอิง 3120200233142 1) 0.00030 ๑ เวนเชื่องให้แปวเราเวิ่ม Antin BINITY • เพิ่มผู้รับข่าระเงิน ชาระเงินให้ผู้รับชาระรายนี้พันที > ช่าระบัดรเครดิต ๑ เดิมเงินบัตรเงินสด ทำรายการชำระค่าสืบค้าและบริการ รายการบัตรบดตถอื่น เพิ่มรายชื่อบริษัทผู้รับชาระของท่าน ะเพิ่มบัตรบดดออื่น เรียกครโอมสรายชื่อมริษัทผ่รับชาระ ๑ ข้อมูลรายการชำระเงิน ⇒ รายการที่รอดำเนินการ สมัครบริการนักบัณชี 🤉 ข้อมลสมัครบริการหักบัณฑี 2 078-900 🐇 สอบถามเพิ่มเติม โทร. +66 (0) 2645 5555

8. เลือกบัญชีผู้ชำระเงิน

กรอกหมายเลขอ้างอิง(เลขที่อ้างอิง 2) = เลขที่บัญชีซื้อขายหลักทรัพย์ 8 หลัก หรือ เลขที่บัญชีซื้อขายอนุพันธ์ 11 หลัก ระบุจำนวนเงิน, วันที่ทำรายการ และ บันทึกช่วยจำ จากนั้นคลิก "ขั้นตอนต่อไป"

| Bualuang Banking                                                   | รายการบัณชี โอนเซิน ชื                        | าระเงิน/เติมเงิน       | การสงกุน       | บรีการพิเคษ        | กำหนดคำ       | inditio                     |
|--------------------------------------------------------------------|-----------------------------------------------|------------------------|----------------|--------------------|---------------|-----------------------------|
|                                                                    | ชำระค่าสินค้าและบริก                          | าร                     |                |                    | 🗊 danusta     |                             |
| AUNSNON                                                            | เริ่มท่ารายการข่าระเงิน                       |                        |                |                    | 1-2-3         | สิตสีเมือนอาก่า             |
| • ช่าระดำสินค้าและบริการ                                           | ผู้รับชาระ                                    | BTNITY                 |                | <u>-</u> 1052      | แต่รับข่าระ   | ลูกค้าธนาการกรุงเทพ         |
| ⇒ เดิมเงิน                                                         | olaubiu                                       | XXX-X-XXXXXX * X       | k,xxx.xx       |                    |               |                             |
| จรายชื่อผู้รับชำระเงิน                                             | าหน่มระทา<br>หมายเลขประชาตัวลกค้า (เลขที่อ้าง | และเพิ่มัดรประวำด้าม   | ระชาชน 13 นลั  |                    |               | WS ตัดตั้งและใช้งาน         |
| <ul> <li>เพิ่มผู้รับช่าระเงิน</li> </ul>                           | av 1)                                         | CARD HE HIS DOCH IN SE | 200 10 4 10 MM |                    |               | SecureAnywhere™             |
|                                                                    | หมายเลขอ้างอิ่ง (เลขที่อ้างอิ่ง 2)            | XXXXXXXX , XXXXXX      | XXXXX (ค       | ามทีแสดงไว้ในใบแร่ | ມົນຕ່ານຮັກາຮ) | AntiVirus ເຕັມຮູປແບບ 1ປ*    |
| - ชาระบตรเครคด                                                     | จานวนเงิน<br>รับส์                            | XX,XXX.XX              | 650            |                    |               |                             |
| ่ง เตมเงนบตรเงนสด                                                  | -To-To-bouts                                  | 01 (0.6. 2559          | 51             |                    |               |                             |
| ะ รายการบตรบุคคลอน                                                 | 000027041                                     |                        | _              |                    |               | *กลักเพื่อดูข้อมูลเพิ่มเติม |
| ะ เพมาตรบุคคลอน                                                    |                                               | ชั้นตอนต่อไป           | ยกเลีย         | 2                  |               |                             |
| ⇒ ข้อมูลรายการชำระเงิน                                             | เรียกครโอนตรายชื่อมสีหันผู้สินสาระ            |                        |                |                    |               |                             |
| ⇒ รายการที่รอสำเนินการ                                             |                                               |                        |                |                    |               |                             |
|                                                                    | รายการชำระเงินที่รอดำเนินการ                  |                        |                |                    |               |                             |
| <ul> <li>สมัครบริการนักบัญชี</li> </ul>                            | ไม่มีรายการที่อยู่ในระหว่างรอดำเนินการ        |                        |                |                    |               |                             |
| ๑ ข้อมูลสมัครบริการหักบัญชี                                        |                                               |                        |                |                    |               |                             |
| 3 <u>618-860</u>                                                   |                                               |                        |                |                    |               |                             |
| <ul> <li>สอบถามเพิ่มเติม</li> <li>โพร +66 (0) 2645 5555</li> </ul> |                                               |                        |                |                    |               |                             |

#### การชำระเงินผ่าน Internet Banking 9. ตรวจสอบความถูกต้อง และคลิก "ยืนยัน" 🖉 ธาศาสารอเมาม ( มมะธการะบบ Bualuang Bankling รายการบัณช โอนเซิน ชำระเชิน/เติมเชิน การสงกุน บริการพิเศษ กำหนดค่า ชำระค่าสินค้าและบริการ - ตรวจสอบ คุณพรพงษ์ โปรดตรวจสอบความถูกต้องของรายการ 1-2-3 ธนาคารจะดำเนินการตามคำสั่งการชำระเงินของท่านทันทีที่ยืนยันรายการ • ช่าระค่าสินค้าและบริการ ผู้รับช่าระ: ๑ เดิมเงิน ชื่อบริษัทผู้รับช่าระ RENITY รายชื่อผู้รับช่าระเงิน รหัสบริษัท BTNITY หมายเลขประจำตัวลูกค้า (เลขที่อ้างอิง 3120200233142 1) ⊚ เพิ่มผู้รับช่าระเงิน หมายเลขอ้างอึง (เลขที่อ้างอึง 2) 12345678 > ช่าระบัตรเครดิต บัญชีผู้ชำระเงิน 142-0-766006 ดิมเงินบัตรเงินสด 1.00 สานวนเงิน รายการบัตรบุคคลอื่น ด่าธรรมเนียม 0.00 ะเพิ่มบัตรบุคคลอื่น วันที 01 ເມ.ຍ. 2559 ๑ ข้อมูลรายการชำระเงิน ย็นฮัน ย้อนกลับไป ⊙ รายการที่รอดำเนินการ ผมัครบริการหักบัญชี ๑ ข้อมูลสมัครบริการหักบัญชี 🔇 กาม-ตอบ 🐇 สอบถามเพิ่มเดิม โพร. +66 (0) 2645 5555